| How to c               | change               | your       | newmo         | obilityon              | bus passwor        | d? |
|------------------------|----------------------|------------|---------------|------------------------|--------------------|----|
| Three steps t          | o get you g          | going      |               |                        |                    |    |
| 1. Go to <u>My Acc</u> | ount on the <u>h</u> | ttp://www  | w.newmobili   | <u>ty.news</u> website | 2                  |    |
| July 31, 2017          | My Account           | Contact    | Disclaimer    | Privacy Policy         | Terms & Conditions |    |
|                        |                      |            |               |                        |                    |    |
| 2. Log in using y      | our 'old' pass       | word (if y | ou aren't alr | eady)                  |                    |    |

**3. Choose a new password and repeat it below.** Then choose UPDATE PROFILE INFORMATION.

|   | Your Profile              |
|---|---------------------------|
| U | SERNAME                   |
|   | johndoe                   |
| D | ISPLAY NAME               |
|   | John Doe                  |
| E | MAIL                      |
|   | johndo@company.com        |
| N | NEW PASSWORD              |
|   |                           |
| N | EW PASSWORD (AGAIN)       |
|   |                           |
|   |                           |
|   | OPDATE PROFILE INFORMATIO |